1. Click on the Get Started button (or Add a New Account).

If you already have a PFCU account setup in Quicken, please see the instructions for setting up **How to** Setup Direct Connect for Quicken - Existing Account.

| counts 🥑 🎄 | Home Spending Bills Planning Investing                                                                                                    | Mobile & Alerts Tips & Tutor |
|------------|----------------------------------------------------------------------------------------------------|------------------------------|
| sin Yiew   |                                                                                                    | Add                          |
| omize      | See Where Your Money Goes                                                                                                    |                              |
|            | Get a picture of how much you're spending in various areas of your life.<br>Why do this?<br>Knowing where you spend your morey is<br>an important first step in taking control of<br>your finances.<br>Get Started | 10<br>MINUTES<br>to complet  |
|            | Stay On Top of Monthly Bills  Eliminate late fees and overdraft charges with an accurate picture of where your bank balance stands.                                                                                | 5<br>MINUTES<br>to complet   |
|            | Budget Your Spending  Automatically create a budget to track your top spending areas.                                                                                                    | 5<br>MINUTES                 |

2. Type in the Name of The Credit Union and select **Philadelphia Federal Credit Union** and click on the "Next" Button.

| Quicken 2013 Premier - test - [Home]     File Edit View Tools Reports Help                                                             | X                      |
|----------------------------------------------------------------------------------------------------|------------------------|
| ⇐ ⇒ C.                                                                                                    | 0                      |
| Accounts         C *         Home         Spending         Bills         Planning         Investing         Mobile & Ale               | ts Tips & Tutorials    |
| (Main View                                                                                                    | Add View               |
| Lustomize                                                                                                    |                        |
| San Whate Your Manay Coop                                                                                                    |                        |
| Yes         Yes           Yes         Yes                                                                                              |                        |
| Add your Primary Checking Account                                                                                                    |                        |
| Enter the name of your bank                                                                                                    | 10                     |
| Philadelphia Federal Cred                                                                                                    | MINUTES<br>to complete |
| All results                                                                                                    |                        |
| Philadephia Federal Credit Union                                                                                                    |                        |
| Philadelphia Federal Credit Union                                                                                                    |                        |
|                                                                                                    | 5                      |
|                                                                                                    | MINUTES                |
|                                                                                                    | to complete            |
|                                                                                                    |                        |
|                                                                                                    |                        |
|                                                                                                    | 5                      |
| Bank not on the list? Prefer not to download? Interested in advanced connection methods?<br>Use Advanced Setup to create your account. | to complete            |
| 2 Cancel                                                                                                    |                        |
|                                                                                                    |                        |
|                                                                                                    |                        |
|                                                                                                    |                        |
|                                                                                                    |                        |
|                                                                                                    |                        |
|                                                                                                    |                        |
|                                                                                                    | Help                   |

| Quicken 2013 Premier - test - [Home]<br>File Edit View Tools Reports Help |                                                                                                    |                 | _ 8 ×                  |
|---------------------------------------------------------------------------|----------------------------------------------------------------------------------------------------|-----------------|------------------------|
| ♦ ♦   C  -                                                                |                                                                                                    |                 | \$                     |
| 🕨 Accounts 🛛 🦉 🎄 🛛                                                        | Home Spending Bills Planning Investing                                                                                                    | Mobile & Alerts | Tips & Tutorials       |
| Main View                                                                 |                                                                                                    |                 | Add View               |
| Customize                                                                 |                                                                                                    |                 |                        |
| Q                                                                         | See Where Your Money Goes Add your Primary Checking Account                                                                                                    | ×               |                        |
|                                                                           | Add your Primary Checking Account                                                                                                    |                 |                        |
|                                                                           |                                                                                                    | 1               | 10                     |
|                                                                           | Philadelphia Federal Credit Union                                                                                                    |                 | MINUTES<br>to complete |
|                                                                           | Select Connection Method                                                                                                    |                 |                        |
|                                                                           | <ul> <li>Direct Connect (pressing appropriate and appropriate and approprise and approprise and appropriate and appropriate and appropriat</li></ul> |                 |                        |
|                                                                           |                                                                                                    |                 |                        |
|                                                                           |                                                                                                    |                 | 5                      |
|                                                                           |                                                                                                    |                 | MINUTES                |
|                                                                           |                                                                                                    |                 | to complete            |
|                                                                           |                                                                                                    |                 |                        |
|                                                                           |                                                                                                    |                 | 5                      |
|                                                                           |                                                                                                    |                 | MINUTES                |
|                                                                           | Learn more about how Quicken connects to your bank                                                                                                    |                 | to complete            |
|                                                                           | ? Back Next                                                                                                    |                 |                        |
| -                                                                         |                                                                                                    |                 |                        |
|                                                                           |                                                                                                    |                 |                        |
|                                                                           |                                                                                                    |                 |                        |
|                                                                           |                                                                                                    |                 |                        |
|                                                                           |                                                                                                    |                 |                        |
|                                                                           |                                                                                                    |                 |                        |
|                                                                           |                                                                                                    |                 | Help                   |

3. Select the **Direct Connect** Method and click the "Next" button.

4. Enter in your Teller Net Member ID (*Not Account Number*) and the password you just created during the Direct Connect Enrollment Process and click on the "connect" button.

| urcken 2013 Premier - test - [Home]<br>Edit View Tools Reports Help                                                            |                        |                |
|----------------------------------------------------------------------------------------------------|------------------------|----------------|
|                                                                                                    |                        |                |
| Accounts C 🛊 Home Spending Bills Planning Investing Mob                                                                        | bile & Alerts Tips & T | ſutorials      |
| Main View                                                                                                    |                        | Add ¥iew       |
| ustomize                                                                                                    |                        |                |
|                                                                                                    |                        |                |
| View Primary Checking Account         Xi                                                                                       |                        |                |
| Add your Primary Checking Account                                                                                              |                        |                |
| Philadelphia Federal Credit Union                                                                                              | 1                      | 0              |
| WEB: www.pfcu.com   TEL: (215)934-3500 or (800)832-PFCU                                                                        | MINL<br>to con         | JTES<br>nplete |
|                                                                                                    |                        |                |
| Direct Connect User ID<br>for your Philadelphia Federal Credit Union account                                                   |                        |                |
| joebob5423                                                                                                    |                        |                |
| Direct Connect Password Cannot be compromised for your Philadelphia Federal Credit Union account Learn more about our security |                        |                |
| Save this password                                                                                                    | 5                      | 5              |
|                                                                                                    | MINU                   | JTES<br>aplete |
|                                                                                                    |                        |                |
|                                                                                                    |                        |                |
|                                                                                                    | 5                      | 5              |
|                                                                                                    | MINU                   | JTES           |
|                                                                                                    |                        | ipiere         |
| Cancel For more options use Advanced Setup     Back Cognect                                                                    |                        |                |
|                                                                                                    |                        |                |
|                                                                                                    |                        |                |
|                                                                                                    |                        |                |
|                                                                                                    |                        |                |
|                                                                                                    |                        |                |
|                                                                                                    |                        |                |
|                                                                                                    |                        | H              |

5. Quicken will connect to the servers and pull down your account information into quicken.

| tion teen<br>stronize                                                                                                    | n ten<br>annue                                                                                                    | Non the atomice                                                                                                    | See Where Your Money Goes                                                                        | Add                         |
|----------------------------------------------------------------------------------------------------|----------------------------------------------------------------------------------------------------|----------------------------------------------------------------------------------------------------|--------------------------------------------------------------------------------------------------|-----------------------------|
| Add your Primary Checking Account          Looking for your accounts at Philadelphia Federal Credit Union       10         Mixed       5         Mixed       5 | Add your Primary Checking Account          Looking for your accounts at Philadelphia Federal Credit Union       10         MINUTE       5         MINUTE       5         MINUTE <th>See Where Your Money Goes     Add your Primary Checking Account     Looking for your accounts at Philadelphia Federal Credit Union     Image: Comparison of Comparison of Compar</th> <th>See Where Your Money Goes</th> <th></th> | See Where Your Money Goes     Add your Primary Checking Account     Looking for your accounts at Philadelphia Federal Credit Union     Image: Comparison of Comparison of Compar | See Where Your Money Goes                                                                        |                             |
| 5<br>MINUTI<br>to compl<br>3<br>3<br>8<br>4<br>4<br>4<br>4<br>4<br>4<br>4<br>4<br>4<br>4<br>4<br>4<br>4<br>4<br>4<br>4<br>4                                                                                                    | S<br>Back Connect                                                                                                    |                                                                                                    | Add your Primary Checking Account Looking for your accounts at Philadelphia Federal Credit Union | 10<br>MINUTE:<br>to comple  |
| Back Connect                                                                                                    | Back Cognect                                                                                                    | Back Connect                                                                                                    | • • • • • • • • • • • • • • • • • • •                                                            | 5<br>MINUTE:<br>to complete |
| 2 Back Connect                                                                                                    | Back         Connect                                                                                                    | 3 Back Connect                                                                                                    |                                                                                                  | 5<br>MINUTES<br>to complet  |
|                                                                                                    |                                                                                                    |                                                                                                    | Back Connect                                                                                     |                             |
|                                                                                                    |                                                                                                    |                                                                                                    |                                                                                                  |                             |